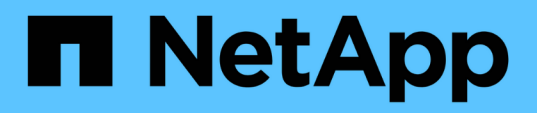

### Recuperación tras fallos y recuperación de una relación de protección

Active IQ Unified Manager 9.8

NetApp April 16, 2024

This PDF was generated from https://docs.netapp.com/es-es/active-iq-unified-manager-98/data-protection/task-breaking-a-snapmirror-relationship-from-the-health-volume-details-page.html on April 16, 2024. Always check docs.netapp.com for the latest.

## Tabla de contenidos

| Recuperación tras fallos y recuperación de una relación de protección                    | <br>1 |
|------------------------------------------------------------------------------------------|-------|
| Antes de empezar                                                                         | <br>1 |
| Pasos                                                                                    | <br>1 |
| Romper una relación de SnapMirror en la página de detalles Volume/Health                 | <br>2 |
| Inversión de las relaciones de protección desde la página de detalles volumen / Estado   | <br>2 |
| Eliminación de una relación de protección de la página de detalles Volume / Health       | <br>4 |
| Resincronizando las relaciones de protección desde la página de detalles Volume / Health | <br>4 |

# Recuperación tras fallos y recuperación de una relación de protección

Cuando se deshabilita un volumen de origen en la relación de protección debido a un error de hardware o un desastre, se pueden usar las funciones de relaciones de protección en Unified Manager para que el destino de la protección sea accesible de lectura/escritura y se pueda conmutar por error a ese volumen hasta que el origen vuelva a estar en línea; a continuación, puede volver a la fuente original cuando esté disponible para servir datos.

### Antes de empezar

- Debe tener el rol de administrador de aplicaciones o de administrador del almacenamiento.
- Debe haber configurado OnCommand Workflow Automation para realizar esta operación.

### Pasos

1. Rompa la relación de SnapMirror.

Se debe romper la relación antes de convertir el destino de un volumen de protección de datos a un volumen de lectura/escritura, y antes de poder revertir la relación.

2. Invierta la relación de protección.

Cuando el volumen de origen original vuelva a estar disponible, se puede decidir restablecer la relación de protección original mediante la restauración del volumen de origen. Para poder restaurar el origen, debe sincronizarlo con los datos escritos en el destino anterior. Utiliza la operación de resincronización inversa para crear una nueva relación de protección mediante la reversión de los roles de la relación original y la sincronización del volumen de origen con el destino anterior. Se crea una nueva copia Snapshot de referencia para la nueva relación.

La relación inversa tiene un aspecto similar a una relación en cascada:

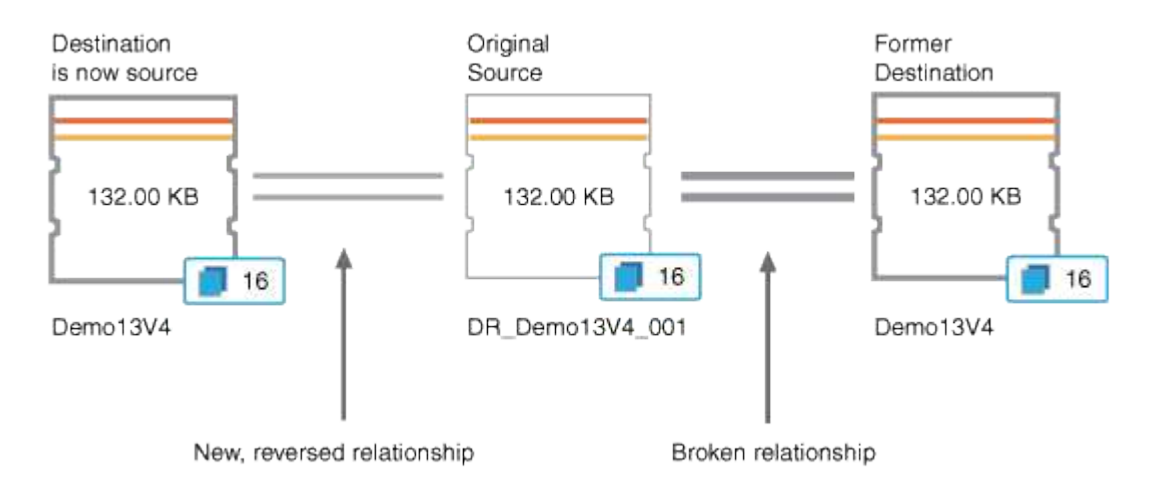

3. Rompa la relación de SnapMirror invertida.

Cuando se resincronizaba el volumen de origen original y se pueden volver a servir datos, use la operación de interrupción para romper la relación inversa.

4. Eliminar la relación.

Cuando la relación inversa ya no sea necesaria, debe eliminar dicha relación antes de volver a establecer la relación original.

5. Resincronice la relación.

Utilice la operación Resynchronize para sincronizar los datos del origen con el destino y restablecer la relación original.

### Romper una relación de SnapMirror en la página de detalles Volume/Health

Es posible interrumpir una relación de protección en la página de detalles Volume/Health y detener las transferencias de datos entre un volumen de origen y un volumen de destino en una relación de SnapMirror. Puede romper una relación cuando desea migrar datos, para la recuperación ante desastres o para la prueba de aplicaciones. El volumen de destino se cambia a un volumen de lectura/escritura. No es posible interrumpir una relación de SnapVault.

#### Antes de empezar

- Debe tener el rol de administrador de aplicaciones o de administrador del almacenamiento.
- Debe haber configurado Workflow Automation.

#### Pasos

- 1. En la pestaña **Protección** de la página de detalles **volumen / Salud**, seleccione en la topología la relación de SnapMirror que desea romper.
- 2. Haga clic con el botón derecho del ratón en el destino y seleccione romper en el menú.

Se muestra el cuadro de diálogo romper relación.

- 3. Haga clic en **continuar** para romper la relación.
- 4. En la topología, compruebe que la relación está rota.

# Inversión de las relaciones de protección desde la página de detalles volumen / Estado

Cuando un desastre deshabilita el volumen de origen en la relación de protección, es posible usar el volumen de destino para suministrar datos mediante la conversión a lectura/escritura mientras se repara o se reemplaza el origen. Cuando el origen vuelve a estar disponible para recibir datos, puede utilizar la operación de resincronización inversa para establecer la relación en la dirección inversa y sincronizar los datos del origen con los datos en el destino de lectura/escritura.

#### Antes de empezar

- Debe tener el rol de administrador de aplicaciones o de administrador del almacenamiento.
- Debe haber configurado Workflow Automation.
- La relación no debe ser una relación de SnapVault.
- Debe haber una relación de protección.
- La relación de protección debe romperse.
- El origen y el destino deben estar en línea.
- El origen no debe ser el destino de otro volumen de protección de datos.

#### Acerca de esta tarea

- Cuando realiza esta tarea, se eliminan los datos en el origen más nuevos que los de la copia Snapshot común.
- Las políticas y las programaciones creadas en la relación de resincronización inversa son las mismas que en la relación de protección original.

Si no existen las políticas y las programaciones, se crean.

#### Pasos

- 1. En la ficha **Protección** de la página de detalles **volumen / Salud**, busque en la topología la relación de SnapMirror en la que desea invertir el origen y el destino y haga clic con el botón derecho del ratón en él.
- 2. Seleccione Reverse Resync en el menú.

Se muestra el cuadro de diálogo Reverse Resync.

3. Compruebe que la relación mostrada en el cuadro de diálogo **Resync. Inversa** es la que desea realizar la operación de resincronización inversa y, a continuación, haga clic en **Enviar**.

Se cierra el cuadro de diálogo Reverse Resync y se muestra un enlace del trabajo en la parte superior de la página de detalles Volume/Health.

4. Haga clic en **Ver trabajos** en la página de detalles **volumen / Estado** para realizar un seguimiento del estado de cada trabajo de resincronización inversa.

Se muestra una lista filtrada de trabajos.

5. Haga clic en la flecha Atrás de su navegador para volver a la página de detalles volumen / Salud.

La operación de resincronización inversa se finaliza cuando todas las tareas de trabajo se completaron correctamente.

# Eliminación de una relación de protección de la página de detalles Volume / Health

Puede quitar una relación de protección para eliminar de forma permanente una relación existente entre el origen y el destino seleccionados: Por ejemplo, cuando desea crear una relación con otro destino. Esta operación elimina todos los metadatos y no puede deshacerse.

#### Antes de empezar

- Debe tener el rol de administrador de aplicaciones o de administrador del almacenamiento.
- Debe haber configurado Workflow Automation.

#### Pasos

- 1. En la ficha **Protección** de la página de detalles **volumen / Estado**, seleccione en la topología la relación de SnapMirror que desee eliminar.
- 2. Haga clic con el botón derecho del ratón en el nombre del destino y seleccione Quitar en el menú.

Se muestra el cuadro de diálogo Eliminar relación.

3. Haga clic en **continuar** para eliminar la relación.

La relación se elimina de la página de detalles Volume/Health.

# Resincronizando las relaciones de protección desde la página de detalles Volume / Health

Puede volver a sincronizar los datos de una relación de SnapMirror o SnapVault que se rompió y, a continuación, el destino se hizo de lectura/escritura para que los datos del origen coincidan con los del destino. También es posible resincronizar cuando se elimina una copia Snapshot común requerida en el volumen de origen, y esto provoca errores en las actualizaciones de SnapMirror o SnapVault.

#### Antes de empezar

- Debe tener el rol de administrador de aplicaciones o de administrador del almacenamiento.
- Debe haber configurado OnCommand Workflow Automation.

#### Pasos

- 1. En la ficha **Protección** de la página de detalles **volumen / Salud**, busque en la topología la relación de protección que desea volver a sincronizar y haga clic con el botón derecho del ratón en ella.
- 2. Seleccione Resynchronize en el menú.

Como alternativa, en el menú **acciones**, seleccione **relación** > **Resincronizar** para volver a sincronizar la relación para la que está viendo los detalles.

Aparecerá el cuadro de diálogo Resynchronize.

- 3. En la pestaña **Opciones de resincronización**, seleccione una prioridad de transferencia y la tasa de transferencia máxima.
- 4. Haga clic en **copias Snapshot de origen**; a continuación, en la columna **copia Snapshot**, haga clic en **predeterminado**.

Se muestra el cuadro de diálogo Seleccionar copia Snapshot de origen.

- 5. Si desea especificar una copia Snapshot existente en lugar de transferir la copia Snapshot predeterminada, haga clic en **copia Snapshot existente** y seleccione una copia Snapshot de la lista.
- 6. Haga clic en **Enviar**.

Volverá al cuadro de diálogo Resynchronize.

- 7. Si ha seleccionado más de un origen para volver a sincronizar, haga clic en **predeterminado** para el siguiente origen para el que desea especificar una copia Snapshot existente.
- 8. Haga clic en **Enviar** para iniciar el trabajo de resincronización.

El trabajo de resincronización se inició, regresará a la página de detalles Volume / Health y se mostrará un enlace de trabajos en la parte superior de la página.

9. Haga clic en **Ver trabajos** en la página de detalles **volumen / Salud** para realizar un seguimiento del estado de cada trabajo de resincronización.

Se muestra una lista filtrada de trabajos.

10. Haga clic en la flecha Atrás de su navegador para volver a la página de detalles volumen / Salud.

El trabajo de resincronización finaliza cuando se completan correctamente todas las tareas de trabajo.

#### Información de copyright

Copyright © 2024 NetApp, Inc. Todos los derechos reservados. Imprimido en EE. UU. No se puede reproducir este documento protegido por copyright ni parte del mismo de ninguna forma ni por ningún medio (gráfico, electrónico o mecánico, incluidas fotocopias, grabaciones o almacenamiento en un sistema de recuperación electrónico) sin la autorización previa y por escrito del propietario del copyright.

El software derivado del material de NetApp con copyright está sujeto a la siguiente licencia y exención de responsabilidad:

ESTE SOFTWARE LO PROPORCIONA NETAPP «TAL CUAL» Y SIN NINGUNA GARANTÍA EXPRESA O IMPLÍCITA, INCLUYENDO, SIN LIMITAR, LAS GARANTÍAS IMPLÍCITAS DE COMERCIALIZACIÓN O IDONEIDAD PARA UN FIN CONCRETO, CUYA RESPONSABILIDAD QUEDA EXIMIDA POR EL PRESENTE DOCUMENTO. EN NINGÚN CASO NETAPP SERÁ RESPONSABLE DE NINGÚN DAÑO DIRECTO, INDIRECTO, ESPECIAL, EJEMPLAR O RESULTANTE (INCLUYENDO, ENTRE OTROS, LA OBTENCIÓN DE BIENES O SERVICIOS SUSTITUTIVOS, PÉRDIDA DE USO, DE DATOS O DE BENEFICIOS, O INTERRUPCIÓN DE LA ACTIVIDAD EMPRESARIAL) CUALQUIERA SEA EL MODO EN EL QUE SE PRODUJERON Y LA TEORÍA DE RESPONSABILIDAD QUE SE APLIQUE, YA SEA EN CONTRATO, RESPONSABILIDAD OBJETIVA O AGRAVIO (INCLUIDA LA NEGLIGENCIA U OTRO TIPO), QUE SURJAN DE ALGÚN MODO DEL USO DE ESTE SOFTWARE, INCLUSO SI HUBIEREN SIDO ADVERTIDOS DE LA POSIBILIDAD DE TALES DAÑOS.

NetApp se reserva el derecho de modificar cualquiera de los productos aquí descritos en cualquier momento y sin aviso previo. NetApp no asume ningún tipo de responsabilidad que surja del uso de los productos aquí descritos, excepto aquello expresamente acordado por escrito por parte de NetApp. El uso o adquisición de este producto no lleva implícita ninguna licencia con derechos de patente, de marcas comerciales o cualquier otro derecho de propiedad intelectual de NetApp.

Es posible que el producto que se describe en este manual esté protegido por una o más patentes de EE. UU., patentes extranjeras o solicitudes pendientes.

LEYENDA DE DERECHOS LIMITADOS: el uso, la copia o la divulgación por parte del gobierno están sujetos a las restricciones establecidas en el subpárrafo (b)(3) de los derechos de datos técnicos y productos no comerciales de DFARS 252.227-7013 (FEB de 2014) y FAR 52.227-19 (DIC de 2007).

Los datos aquí contenidos pertenecen a un producto comercial o servicio comercial (como se define en FAR 2.101) y son propiedad de NetApp, Inc. Todos los datos técnicos y el software informático de NetApp que se proporcionan en este Acuerdo tienen una naturaleza comercial y se han desarrollado exclusivamente con fondos privados. El Gobierno de EE. UU. tiene una licencia limitada, irrevocable, no exclusiva, no transferible, no sublicenciable y de alcance mundial para utilizar los Datos en relación con el contrato del Gobierno de los Estados Unidos bajo el cual se proporcionaron los Datos. Excepto que aquí se disponga lo contrario, los Datos no se pueden utilizar, desvelar, reproducir, modificar, interpretar o mostrar sin la previa aprobación por escrito de NetApp, Inc. Los derechos de licencia del Gobierno de los Estados Unidos de América y su Departamento de Defensa se limitan a los derechos identificados en la cláusula 252.227-7015(b) de la sección DFARS (FEB de 2014).

#### Información de la marca comercial

NETAPP, el logotipo de NETAPP y las marcas que constan en http://www.netapp.com/TM son marcas comerciales de NetApp, Inc. El resto de nombres de empresa y de producto pueden ser marcas comerciales de sus respectivos propietarios.